## Die Unterrichtsverteilung aus TurboPlaner im HTML-Format exportieren

Den aktuellen Stundenplan/UV in Turbo<br/>Planer laden und in der Menüleiste auf Ausgabe  $\rightarrow$  Einstellungen gehen

| 🥙 Turbo-Planer - Version v. 28.06.2019            |                     |                  |                 |                 |   |  |  |  |  |
|---------------------------------------------------|---------------------|------------------|-----------------|-----------------|---|--|--|--|--|
| <u>D</u> atei <u>V</u> orgaben <u>U</u> nterricht | UV-P <u>l</u> anung | <u>B</u> lockung | <u>P</u> lanung | <u>A</u> usgabe | ? |  |  |  |  |
| Maskenauswahl 💥                                   |                     |                  |                 | 1               |   |  |  |  |  |
|                                                   |                     |                  |                 |                 |   |  |  |  |  |

In der darauf erscheinenden Maskenauswahl auf der rechten Seite die "Unterrichtsverteilung Lehrer" auswählen.

| ung <u>A</u> | usę | jabe ?                                                              |
|--------------|-----|---------------------------------------------------------------------|
|              |     |                                                                     |
|              |     | Bevorzugte:                                                         |
|              |     | Klassenpläne kurz                                                   |
| e, eine l    |     | Klassenpläne mit Kursnamen und einem Lehrer (mit Anfangszeit)       |
|              |     | Klassenpläne mit Kursnamen und Lehrern (mit Anfangszeit)            |
|              |     | Klassenpläne mit Kursnamen, einem Lehrer und Raum                   |
|              |     | Klassenpläne mit Kursnamen, einem Lehrer und Raum (mit Anfangszeit) |
|              |     | Klassenpläne mit Kursnamen, Raum und Lehrern                        |
|              |     | Klassenpläne mit Kursnamen, Raum und Lehrern (mit Anfangszeit)      |
|              |     | Klassenpläne mit Lehrern, Räumen untereinander (mit Anfangszeit)    |
| unterei      |     | Lehrereinsatzplan: Fach und alle Klassen                            |
|              |     | Lehrerpläne: Fach, eine Klasse und Raum                             |
|              |     | Lehrerpläne: Fach, Raum und eine Klasse nebeneinander               |
|              |     | Lehrerpläne: Fach, Raum und Klassen (mit Anfangszeiten)             |
|              |     | Raumpläne: Lehrer, Fach Klassen (mit Anfangszeiten)                 |
|              |     | Raumpläne: Lehrer, Klassen (mit Anfangszeiten)                      |
|              |     | Raumpläne: Lehrer, Klassen untereinander (mit Anfangszeiten)        |
|              |     | Übersicht Klassen / Lehrer / Räume                                  |
|              |     | Übersicht Klassenpläne                                              |
|              |     | Übersicht Lehrerpläne                                               |
|              |     | Übersicht Raumpläne                                                 |
|              |     | Unterrichtsverteilung nach Klassen und Fächern                      |
|              |     | Unterrichtsverteilung: Lehrer                                       |
|              |     | Unterrichtsverteilung: Übersicht Fächer/Klassen                     |
|              |     | Unterrichtsverteilung: Übersicht Klassen/Fächer                     |
| tunden       |     | Unterrichtsverteilung: Übersicht Klassen/Lehrer                     |
| lten=Le      |     |                                                                     |
| lten=St      | D.  |                                                                     |
| weise)       |     |                                                                     |
|              | I   |                                                                     |
|              |     |                                                                     |

Auf der rechten Seite "Selektive Ausgabe" auswählen und die "Einstellungen" anklicken, um das Ausgabeformat festzulegen.

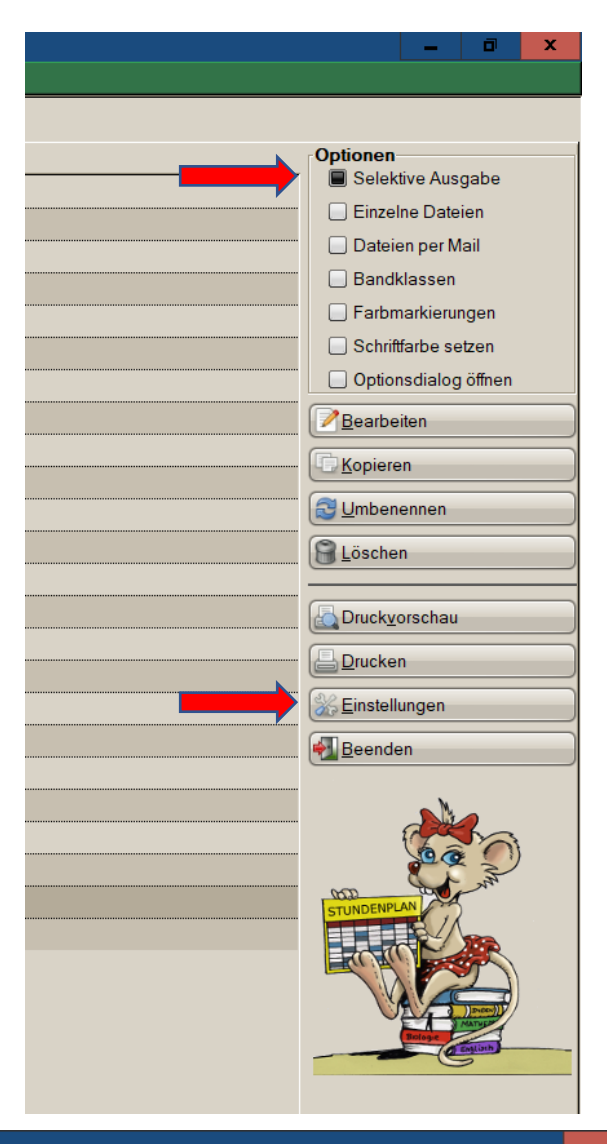

In der nun erscheinenden Drucker-Konfiguration "HTML-Datei" auswählen, den Dateinamen festlegen und "einzelne Seiten" deaktivieren.

| 🛠 Drucker-Konfiguration                             | × |  |  |  |  |  |
|-----------------------------------------------------|---|--|--|--|--|--|
| Ausgabeziel                                         |   |  |  |  |  |  |
| 🔿 Druck-Vorschau 🔿 Drucker 🔿 PDF-Datei 🕥 HTML-Datei |   |  |  |  |  |  |
| R:\Stundenplan\2019_01\UV2019.html                  |   |  |  |  |  |  |
| Papiergröße                                         |   |  |  |  |  |  |
| Papierformat A4                                     |   |  |  |  |  |  |
| Ränder                                              |   |  |  |  |  |  |
| Rand links: 10,0 🗘 Rand oben: 8,0 🗘                 |   |  |  |  |  |  |
| Rand rechts: 0.0 🗊 Rand unten: 10.0 🗊               |   |  |  |  |  |  |
| Heftrand: 0,0                                       |   |  |  |  |  |  |
| Schrift                                             |   |  |  |  |  |  |
| Arial Narrow 10                                     |   |  |  |  |  |  |
| Orientierung                                        |   |  |  |  |  |  |
| Hochformat Querformat                               |   |  |  |  |  |  |
| 🗌 einzelne Seiten                                   |   |  |  |  |  |  |
| Abbrechen CK                                        |   |  |  |  |  |  |

Mit "OK" zurück zur Maskenauswahl. Jetzt "Druckvorschau" anklicken, alle Lehrer auswählen und alles Bestätigen, bis die HTML-Ausgabe erfolgt ist (Info-Fenster erscheint).

| 🧭 Auswa                                           | hl               | x |  |  |  |  |
|---------------------------------------------------|------------------|---|--|--|--|--|
| Lehrer Z                                          | /eit             |   |  |  |  |  |
| Für welche Lehrer sollen Pläne ausgegeben werden? |                  |   |  |  |  |  |
| Alles markieren                                   |                  |   |  |  |  |  |
| Mark                                              | Lehrer           |   |  |  |  |  |
|                                                   |                  |   |  |  |  |  |
|                                                   |                  |   |  |  |  |  |
|                                                   |                  |   |  |  |  |  |
|                                                   | Bannierine       |   |  |  |  |  |
|                                                   |                  |   |  |  |  |  |
| <u>,</u>                                          | <u>Abbrechen</u> |   |  |  |  |  |